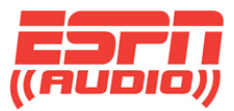

### **ESPN XDS Network Content and Internal Website**

This guide will serve as a general view of the internal website and how to navigate around.

The connection to the website will require entering your IP address of the ESPN XDS receiver in the browser address bar and entering your password. Example would be http://172.19.7.136, and it will be unique to your facility.

Please note that this website is not available externally. You will have to login from a computer located on the same network. Shown below is the main login page. To login, enter your user name: "tech", followed by: \*your friendly password\* in the password field.

|                                                                                                    | XDS PRO4Q Setup |
|----------------------------------------------------------------------------------------------------|-----------------|
|                                                                                                    |                 |
| Receiver Web Interface<br>Log in to make changes to your receiver's settings.<br>User Name:<br>Password: |                 |
| Logn<br>Affiliate Website<br>Click here to access the Affiliate Website.                                 |                 |
|                                                                                                    |                 |
|                                                                                                    |                 |

There are three tabs located on the top of the page. **General - Programming - Content** 

| General Prog |      | ramming | C | ontent |  |   |             | Logout |          |
|--------------|------|---------|---|--------|--|---|-------------|--------|----------|
|              |      |         |   |        |  |   |             |        |          |
| Status       | Tune | Tuner   |   | Setup  |  | s | Opto Inputs | Logs   |          |
|              |      |         |   |        |  |   |             |        | <b>A</b> |

Your **General** tab will have the following:

| Status – | Tuner | - | Setup | - | Relays | — | <b>Opto Inputs</b> | - | Logs |
|----------|-------|---|-------|---|--------|---|--------------------|---|------|
|----------|-------|---|-------|---|--------|---|--------------------|---|------|

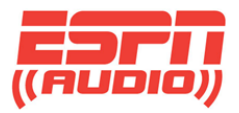

Starting with the main "**General**" tab and the sub tabs under it.

- <u>Status</u>
  - Gives you a quick snapshot of your current audio ports and program / PID on each channel. Here you can also see your active faults and the ability to clear them.

|       | Port                                 | Program                                                                  | PID           |  |  |  |  |
|-------|--------------------------------------|--------------------------------------------------------------------------|---------------|--|--|--|--|
| A     | ıdio Port A & AES/EBU                | TV-ESPN-1 😡                                                              | 15BA<br>1087  |  |  |  |  |
| A     | idio Port B & AES/EBU                | ESPN/ Scott Van Pelt Show                                                |               |  |  |  |  |
|       | Audio Port C                         | ESPN/ Scott Van Pelt Show                                                | 1087          |  |  |  |  |
|       | Audio Port D                         | ESPN/ Scott Van Pelt Show                                                | 1087          |  |  |  |  |
|       |                                      |                                                                          |               |  |  |  |  |
| Level | Bit                                  | Descriptio                                                               | n             |  |  |  |  |
|       | 5                                    | Tuner Not Locked                                                         |               |  |  |  |  |
|       | 28                                   | Internet Down                                                            | Internet Down |  |  |  |  |
| •     |                                      | Dest Fault                                                               |               |  |  |  |  |
|       |                                      |                                                                          |               |  |  |  |  |
|       | E<br>Tempe<br>Fan S                  | nvironment<br>stature 33 C<br>Speed LOW                                  |               |  |  |  |  |
|       | E<br>Tempe<br>Fan S                  | nvironment<br>grature 33 C<br>Speed LOW<br>Storage                       |               |  |  |  |  |
|       | E<br>Tempe<br>Fan S<br>Compact Flash | rature 33 C<br>speed LOW<br>Storage<br>Used 172 MB<br>Available 29881 MB |               |  |  |  |  |

Please keep in mind, these screen shots are going to be slightly different than our test receiver here at ESPN.

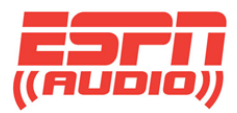

# • <u>Status</u>

## • Audio Ports =

- Audio Port A & AES/EBU TV-ESPN-1 15BA
- Audio Port B & AES/EBU ESPN/ Scott Van Pelt Show 1087
- Audio Port C ESPN/ Scott Van Pelt Show 1087
- Audio Port D ESPN/ Scott Van Pelt Show 1087
- Select Programming, allows you to select programming for a port.

## • Active Faults / Fault History =

- 5 Tuner Not Locked
- 28 URL event overflow
- 29 Internet Down
- Active Error
- Active Warning
- Past Fault

#### • Environment =

- Temperature 33 C
- Fan Speed LOW
- Storage =
  - Compact Flash Used 172 MB
  - Available 29881 MB
  - Total 30053 MB

### • Power Supply Voltage Levels =

Current Voltage levels

## • Today's Affiliate Credentials =

- Show Daily Login and Password
- NOC Connection Test Initiate Test

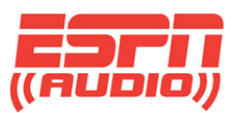

| General |      | Progra | Programming Content |   |        |    | Logout      |      |  |
|---------|------|--------|---------------------|---|--------|----|-------------|------|--|
| Statue  | Tun  | ar     | Sotu                | n | Pola   | 10 | Onto Inpute | Logs |  |
| Status  | Turk |        | Jetti               | P | Keitaj | 3  | opto inputa | Loga |  |

• <u>Tuner</u>

#### This will display your tuner settings

- Network ESPN Radio
- Frequency 1384500 kHz
- Symbol Rate 3333447 sps
- FEC 2/3
- Data Rate 4096000 bps
- Framing Mode DVB
- $\circ$  DVB MX3
- $\circ$  Modulation Mode DVB-S
- o DVB-S
- o DVB-S2
- Carrier Lock LOCKED
- Aquisition State N/A
- o Eb/No 14.2
- $\circ$  AGC 48
- Fade Count 7
- Reed-Solomon Errors 0

LNB Offset 5150000 kHz

## LNB Power OFF

ON / OFF

Note: LNB mode must be one of the predefined values. If you have two XDS receivers on the same dish, only on receiver should have the LNB power turned on.

NOTE: LNB offset is not applied to manually set L-band frequencies

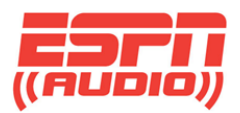

## • <u>Setup</u>

This tab will give you a snapshot of your current system. This will be useful when you need a quick look at your outputs on each port as well as general information such as your serial number, version and networking information.

|                                            |                    |                   | General      | Progran | nming | Content |             | ų    | ogout |
|--------------------------------------------|--------------------|-------------------|--------------|---------|-------|---------|-------------|------|-------|
|                                            |                    | Ctature .         | Turn         |         | Catal | Dataur  | Onto la sut | 1    |       |
|                                            |                    | Status            | Tune         | er      | Setup | Relays  | Opto inputs | Logs |       |
| Setup / Administ                           | ration             |                   |              |         |       |         |             |      |       |
|                                            |                    |                   |              |         |       |         |             |      |       |
|                                            | Statio             | n Accignmont      |              |         |       |         |             |      |       |
|                                            | Port A ES          | SPN TEST #2-A     | M            |         |       |         |             |      |       |
| General                                    | Port B X           | DS-TEST-FM        |              |         |       |         |             |      |       |
| Platform XDS PRO4Q+v10                     | Port C X           | DS-TEST-FM        |              |         |       |         |             |      |       |
| Serial Number XDSP-0210430                 | Port D X           | DS-TEST-FM        |              |         |       |         |             |      |       |
| Addressing 210430                          | Mi                 | scellaneous       |              |         |       |         |             |      |       |
| Version 2.4.3   Built Jun 22 2012 10:16:47 | Serial 115200      | ) Baud, 8 Data, 1 | No Parity, 1 | Stop,   |       |         |             |      | E     |
|                                            | Ports No Flo       | w-control         |              |         |       |         |             |      |       |
|                                            | Alarm<br>Mask 0385 | BFFF              |              |         |       |         |             |      |       |
|                                            |                    |                   |              |         |       |         |             |      |       |
|                                            |                    |                   |              |         |       |         |             |      |       |
| TCP/IP Networl                             | king               |                   |              |         |       |         |             |      |       |
| DHCP                                       | OFF                |                   |              |         |       |         |             |      |       |
| IP Address (LAN)                           | 172.17.9.137       |                   |              |         |       |         |             |      |       |
| Subnet Mask (LAN)                          | 255.255.255.0      |                   |              |         |       |         |             |      |       |
| Gateway                                    | 172.17.9.1         |                   |              |         |       |         |             |      |       |
| IP Address (WAN)                           | 0.0.0.0            |                   |              |         |       |         |             |      |       |
| Subnet Mask (WAN)                          |                    |                   |              |         |       |         |             |      |       |
| Primary WWW Site                           | 192.234.2.207      |                   |              |         |       |         |             |      |       |
| Backup WWW Site                            | 192.234.1.223      |                   |              |         |       |         |             |      |       |
| HTTP Proxy Server                          |                    |                   |              |         |       |         |             |      |       |
| HTTP Proxy Server Port                     |                    |                   |              |         |       |         |             |      |       |

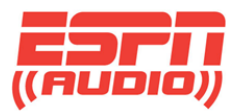

<u>Relays</u>

|        | General | Progr | ramming | С | ontent |   |             |      | Logout |
|--------|---------|-------|---------|---|--------|---|-------------|------|--------|
|        |         |       |         |   |        |   |             |      |        |
| Status | Tun     | er    | Setu    | р | Relay  | s | Opto Inputs | Logs |        |

This tab will show the current Relay Mappings on you ESPN XDS receiver. Below is a general shot of each relay and the pin associated with it. There are two DB37 connectors on the back of your receiver and this will show values from both at the same time from this tab.

| TOP CONNECTOR A (DB37)<br>Relay Pins (A/B) Cue State<br>R1 1 / 20 OFF | BOTTOM CONNECTOR B (DB37)<br>Relay Pins (A/B) Cue State<br>R1 1 / 20 OFF |
|-----------------------------------------------------------------------|--------------------------------------------------------------------------|
| R2 2 / 21 OFF                                                         | R2 2 / 21 OFF                                                            |
| R3 3 / 22 OFF                                                         | R3 3 / 22 OFF                                                            |
| R4 4 / 23 OFF                                                         | R4 4 / 23 OFF                                                            |
| R5 6 / 25 OFF                                                         | R5 6 / 25 OFF                                                            |
| R6 7 / 26 OFF                                                         | R6 7 / 26 OFF                                                            |
| R7 8 / 27 OFF                                                         | R7 8 / 27 OFF                                                            |
| R8 9 / 28 OFF                                                         | R8 9 / 28 OFF                                                            |
| R9 11 / 29 OFF                                                        | R9 11 / 29 OFF                                                           |
| R10 12 / 30 OFF                                                       | R10 12 / 30 OFF                                                          |
| R11 13 / 31 OFF                                                       | R11 13 / 31 OFF                                                          |
| R12 14 / 32 OFF                                                       | R12 14 / 32 OFF                                                          |
| R13 16 / 34 OFF                                                       | R13 16 / 34 OFF                                                          |
| R14 17 / 35 OFF                                                       | R14 17 / 35 OFF                                                          |
| R15 18 / 36 OFF                                                       | R15 18 / 36 OFF                                                          |
| R16 19 / 37 OFF                                                       | R16 19 / 37 OFF                                                          |

Please Note: Pins 5, 24, and 33 are GND. Pin 15 is RS232 TxData.

• Opto Inputs

| Opto Inputs              |      |                |       |          |      |  |  |  |  |
|--------------------------|------|----------------|-------|----------|------|--|--|--|--|
| Mode: O Coded<br>Uncoded |      |                |       |          |      |  |  |  |  |
| Opto In                  | Mask | Pins (GND 1,5) | Title | Armed?   |      |  |  |  |  |
| 1 (OPTO 1)               | 0001 | PIN 6          |       | Disabled | Edit |  |  |  |  |
| 2 (OPTO 2)               | 0010 | PIN 7          |       | Disabled | Edit |  |  |  |  |
| 4 (OPTO 3)               | 0100 | PIN 8          |       | Disabled | Edit |  |  |  |  |
| 8 (OPTO 4)               | 1000 | PIN 9          |       | Disabled | Edit |  |  |  |  |

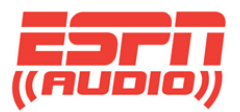

#### Logs

The "Logs" tab will show you a running log of your ESPN XDS satellite receiver. From the display below, you can verify what ports have what program and what the program ID is (PID). This will also show you game Starts and Ends. Please use this log to verify before making a call for technical support. This is a snapshot of our logs:

| General             | Prog         | ramming       | Co               | ontent         |         |                 |                   | Logout    |
|---------------------|--------------|---------------|------------------|----------------|---------|-----------------|-------------------|-----------|
|                     |              |               |                  |                |         |                 |                   |           |
| Status              | Tuner        | Setu          | р                | Relays         |         | Opto Inputs     | Logs              |           |
| 2012 10 12 22:28:21 | CANE ON      | ED: Dem 10    | 20               |                |         |                 | ·                 |           |
| 2012-10-13 22:38:21 | GAMEOV       | ER: Pgm 10    | 28<br>£ 1900     | 00101-6.00     | CD /10/ | 1.11.0CD/00/1   | 10 7 40 6         | 7         |
| 2012-10-13 22:44.22 | SIAL SS=     | ABT: Dom 20   | si=1800          | 00100  cl=290  | GB/1%   | ndd=0GB/0% eb=  | 15.7 ag=48 IC     | 2=7 TS=0  |
| 2012-10-13 22.59.57 | GAIVIE ST    | ART: PgIII 25 | 70               |                |         |                 |                   |           |
| 2012-10-13 22:59:50 | GAIVIE ST    | AKT. Pgill 12 | (15DA)           | unchanged      |         |                 |                   |           |
| 2012-10-13 22:59:59 | LIVE. POI    | P Dom 60 (    | (15BA)           | unchanged      |         |                 |                   |           |
| 2012-10-13 22:59:59 | LIVE. Port   | C Dom 60 (    | 1007)            |                |         |                 |                   |           |
| 2012-10-13 22:59:59 | LIVE. Port   | D Dom 60 (    | 1087)            |                |         |                 |                   |           |
| 2012-10-13 22.39.39 | STAT: co-    |               | 1007)<br>f_1000  | 0010h af-20    | CD/10/  | hdd-0CD/00/ ab- | 126 ac-49 fe      | -70       |
| 2012-10-13 23:14:25 | GAME ST      | APT: Dom 10   | 51-1000          | 00101101-29    | GD/170  | 1100-00B/0% eb- | 15.0 ag-40 IC     | 2-715-0   |
| 2012-10-13 23.29.33 | GAME OV      | ER · Down 11  | 13               |                |         |                 |                   |           |
| 2012-10-13 23:33:12 | STAT: ee-    | 18000000h     | 45<br>sf-1800    | 0010h of-20    | CP/10/  | hdd-0CP/0% ab-  | 13.2  ac - 47  fc | -7 rs - 0 |
| 2012-10-13 23:59:59 | LIVE: Dor    | A Dom 110     | (15PA)           | unchanged      |         | 11dd-00B/070eb- | 15.2 ag-47 IC     | /13-0     |
| 2012-10-13 23:59:59 | LIVE. POI    | B Dom 71 (    | (13DA)<br>1087)  | unchanged      |         |                 |                   |           |
| 2012-10-13 23:59:59 | LIVE: Por    | C Dom 71      | 1087)            |                |         |                 |                   |           |
| 2012-10-13 23:59:59 | LIVE. POI    | D Dom 71 (    | 1087)            |                |         |                 |                   |           |
| 2012-10-13 23.39.39 | STAT: co-    |               | 1007)<br>of-1800 | 0010h cf - 200 | GB/10/  | hdd-0GB/0% ab-  | 13 3 an-17 fr     | -7 rs - 0 |
| 2012-10-14 00:14:25 | STAT: co-    | 180000001     | sf-1800          | 0010h cf - 20  | GB/1%   | hdd=0GB/0% eb=  | 13.3  ag = 47  fc | -7 rs - 0 |
| 2012-10-14 00:59:59 | LIVE: Port   | Δ Dom 110     | (15RA)           | unchanged      |         | 11dd-00B/078eb- | 15.1 ag-47 IC     | /13-0     |
| 2012-10-14 00:59:59 | LIVE: Port   | B Pom 73 (    | 1087)            | unenunged      |         |                 |                   |           |
| 2012-10-14 00:59:59 | LIVE: Port   | t C. Pom 73 ( | 1087)            |                |         |                 |                   |           |
| 2012-10-14 00:59:59 | LIVE: Port   | t D Pom 73 (  | 1087)            |                |         |                 |                   |           |
| 2012-10-14 01:14:27 | STAT: ss=    | 18000000h s   | sf=1800          | 0010h cf=29    | GB/1%   | hdd=0GB/0% eb=  | 13 5 ag=48 fc     | r=7 rs=0  |
| 2012-10-14 01:44:28 | STAT: ss=    | 18000000h s   | sf=1800          | 0010h cf=29    | GB/1%   | hdd=0GB/0% eb=  | 13.9 ag=48 fc     | c=7 rs=0  |
| 2012-10-14 01:59:59 | LIVE: Port   | t A Pgm 119   | (15BA)           | unchanged      |         |                 |                   |           |
| 2012-10-14 01:59:59 | LIVE: Port   | t B Pgm 51 (  | 1087)            |                |         |                 |                   |           |
| 2012-10-14 01:59:59 | LIVE: Port   | t C Pgm 51 (  | 1087)            |                |         |                 |                   |           |
| 2012-10-14 01:59:59 | LIVE: Port   | t D Pgm 51 (  | 1087)            |                |         |                 |                   |           |
| 2012-10-14 02:14:29 | STAT: ss=    | 18000000h s   | sf=1800          | 0010h cf=29    | GB/1%   | hdd=0GB/0% eb=  | 13.7 ag=48 fc     | c=7 rs=0  |
| 2012-10-14 02:28:39 | GAME OV      | ER: Pgm 12    | 25               |                |         |                 | 0                 |           |
| 2012-10-14 02:44:30 | STAT: ss=    | 18000000h s   | sf=1800          | 0010h cf=29    | GB/1%   | hdd=0GB/0% eb=  | 13.6 ag=48 fc     | c=7 rs=0  |
| 2012-10-14 02:46:41 | GAME OV      | ER: Pgm 19    | 8                |                |         |                 | <u> </u>          |           |
| 2012 10 14 02-50-50 | I IVE · Dort | + A Dam 110   | (15RA)           | unchanged      |         |                 |                   |           |

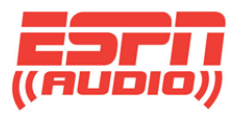

# • Programming Tab

| General | Programming | Content |          |         | Logout |
|---------|-------------|---------|----------|---------|--------|
|         |             |         | Decement | Desert  |        |
|         |             |         | Programs | Recordi | ngs    |

Selecting the "Programs" tab under programming will give you a view of your current available programming you can enter into the XDS Scheduler. Here's a partial view of the screen with programs:

|                                                 |    | Р     | rograms     |              |            |       |
|-------------------------------------------------|----|-------|-------------|--------------|------------|-------|
| Program                                         | ID | Code  | Mono/Stereo | PID<br>(hex) | Authorized | Ports |
| ESPN - Big 12 Tournament                        | 1  | BIG12 | Mono        | 1108         | YES        |       |
| ESPN - Dallas Mavericks                         | 2  |       | Mono        | 14EB         | YES        |       |
| ESPN - NFL Hall of Fame<br>Induction            | 3  | HALL  | Mono        | 12EE         | YES        |       |
| ESPN - Pregame College<br>Basketball Special    | 4  | CBB1  | Mono        | 145F         | YES        |       |
| ESPN - Sportcenter<br>Specials                  | 5  |       | Mono        | 14A4         | YES        |       |
| ESPN CBB1                                       | 6  | CBB1  | Stereo      | 15B7         | YES        |       |
| ESPN CBB2                                       | 7  | CBB2  | Stereo      | 15B8         | YES        |       |
| ESPN CBB2-MC                                    | 8  | ESPN  | Mono        | 1113         | YES        |       |
| ESPN CBB-MC                                     | 9  | ESPN  | Mono        | 15B9         | YES        |       |
| ESPN CFB1                                       | 10 | CFB1  | Stereo      | 10C1         | YES        |       |
| ESPN CFB2                                       | 11 | CFB2  | Stereo      | 10DB         | YES        |       |
| ESPN CFB-MC                                     | 12 | ESPN  | Mono        | 10DF         | YES        |       |
| ESPN CFB-MC2                                    | 13 | ESPN  | Mono        | 140B         | YES        |       |
| ESPN College Football<br>Bowl Special           | 14 | ESPN  | Mono        | 1542         | YES        |       |
| ESPN Deportes                                   | 15 | DESPN | Mono        | 106F         | YES        |       |
| ESPN Deportes Specials                          | 16 | EDSPL | Mono        | 10BD         | YES        |       |
| ESPN Euro Cup                                   | 17 | EUROC | Mono        | 1079         | YES        |       |
| ESPN GOLF                                       | 18 | EGOLF | Mono        | 145D         | YES        |       |
| ESPN GOLF HOURLY                                | 19 | EGOLF | Mono        | 145D         | YES        |       |
| ESPN GOLF-MC                                    | 20 | ESPN  | Mono        | 148B         | YES        |       |
| Test Channel                                    | 27 | TC    | Stereo      | 1000         | FREE       |       |
| ESPN M-F 10p-11pET/ SC<br>Tonight-Sporting Life | 29 | ESPN  | Stereo      | 1087         | YES        |       |
| ESPN M-F 11p-12mET/<br>SportsCenter Tonight     | 30 | ESPN  | Stereo      | 1087         | YES        |       |

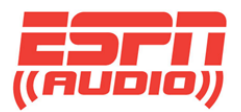

# <u>Content Tab</u>

Selecting the "Content" tab will bring you to all of your downloaded commercials. Here you can download them to a PC or automation system.

| General | Programming | C | ontent |         |     | Logout |
|---------|-------------|---|--------|---------|-----|--------|
|         |             |   |        |         |     |        |
|         |             |   | Audio  | Traffic | All |        |

Select the "Audio" tab and this will give you a page where you can play or download the files so you can transfer them. The files can be clicked on to play or right click to download them to a folder of your choice. If you download the files to your PC, you can always share that folder for pulling in the files for your automaton.

| Audio Content |                                    |                          |          |            |  |  |  |  |  |  |
|---------------|------------------------------------|--------------------------|----------|------------|--|--|--|--|--|--|
|               | Title                              | CURRENTLY SHOWING: 67/67 | ,        |            |  |  |  |  |  |  |
|               | Title 👻                            | ISCI                     | Packages | Received   |  |  |  |  |  |  |
|               | 1800DonateCars(ESPN-60-8008142162) | ESPN-60-8008142162       |          | 2012-10-18 |  |  |  |  |  |  |
|               | AutoZone-VoM&M(ZONA001R079-)       | ZONA001R079-             |          | 2012-10-18 |  |  |  |  |  |  |
|               | AutoZone-VoM&M(ZONA001R087-)       | ZONA001R087-             |          | 2012-10-18 |  |  |  |  |  |  |
|               | BP-Invigorate(BPFU2040)            | BPFU2040                 |          | 2012-10-18 |  |  |  |  |  |  |
|               | BWW-VOSVP(FRBWW12318)              | FRBWW12318               |          | 2012-10-18 |  |  |  |  |  |  |
|               | Baseball Promos(QMCQ8703)          | QMCQ8703                 |          | 2012-10-18 |  |  |  |  |  |  |
|               | Beachbody-Insan(SCHLERETHINSANITY) | SCHLERETHINSANITY        |          | 2012-10-18 |  |  |  |  |  |  |
|               | Boston Beer-Sam(BOLG0333)          | BOLG0333                 |          | 2012-10-18 |  |  |  |  |  |  |
|               | CIT-Financial(GROWMENTUM)          | GROWMENTUM               |          | 2012-10-18 |  |  |  |  |  |  |
|               | Comcast-XFINITY(XFINITY-53811)     | XFINITY-53811            |          | 2012-10-18 |  |  |  |  |  |  |
|               | Disc Card-Credi(YDFB5871)          | YDFB5871                 |          | 2012-10-18 |  |  |  |  |  |  |
|               | Exergen-Tempora(AAEBABIES)         | AAEBABIES                |          | 2012-10-18 |  |  |  |  |  |  |
|               | Exergen-Tempora(AAERITEAID)        | AAERITEAID               |          | 2012-10-18 |  |  |  |  |  |  |
|               | Exergen-Tempora(AAEWALGREENS)      | AAEWALGREENS             |          | 2012-10-18 |  |  |  |  |  |  |
|               | Exergen-Tempora(REASONCOSTCO)      | REASONCOSTCO             |          | 2012-10-18 |  |  |  |  |  |  |
|               | Exergen-Tempora(REASONTARGET)      | REASONTARGET             |          | 2012-10-18 |  |  |  |  |  |  |

The audio files delivered will generally have a title related to the content and have a unique ISCI code assigned to it. You search for a title or add a filter when looking for a specific file using the pull down and search fields above. If there is no content in your folder, it will display "No Content". The same will hold true for selecting "Traffic" or "All". "Traffic" is where you will be able to retrieve any traffic instructions.